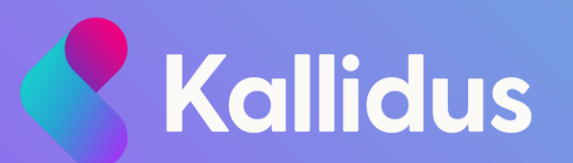

# Learn End user guide model

## Personalising this guide for your organisation

This end user guide is intended as a model for Kallidus customers to update according to their own internal processes. Please ensure that you read through it thoroughly and edit to suit your organisation and processes. The layout and design of this document has been deliberately kept plain and simple so that you are able to add your own branding to add your preferred style.

- Consider your audience would more detailed or simplified instructions work better for them?
- Edit the language to suit your company tone of voice
- Change the term 'Learn' to the system name you will be using internally

- Add your company logo and use your company branding, colours or standard layouts
- Replace screenshots with imagery from your own system so that the branding and functions displayed match what your users will see. You may want to use a test user account with student only access for this.

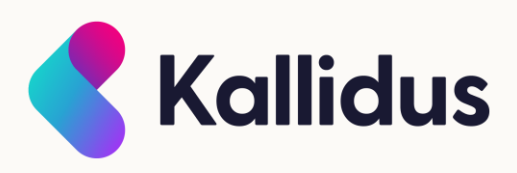

## Personalising this guide for your organisation

This end user guide is intended as a model for Kallidus customers to update according to their own internal processes. Please ensure that you read through it thoroughly and edit to suit your organisation and processes. The layout and design of this document has been deliberately kept plain and simple so that you are able to add your own branding to add your preferred style.

- Delete functions or features that you are not planning to use from the contents list and appropriate slides
- Anything highlighted in yellow will need to be deleted or replaced as appropriate
- The FAQ/Contacts slide at the end of this document will need to be updated according to your organisational processes

- When you are happy with the wording and layout of the guide, save it as a PDF to send out to your users as part of your communications.
- Please remember to remove these instructional slides before saving as PDF and providing to your users

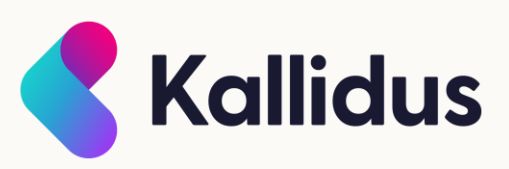

#### Learn: User Guide

#### **Contents:**

- Accessing Learn
- My Details
- Dashboard and Navigation
- My Courses
- Find Learning
- Course information
- Book an instructor led event
- Add external learning and reflections
- FAQ & Contacts

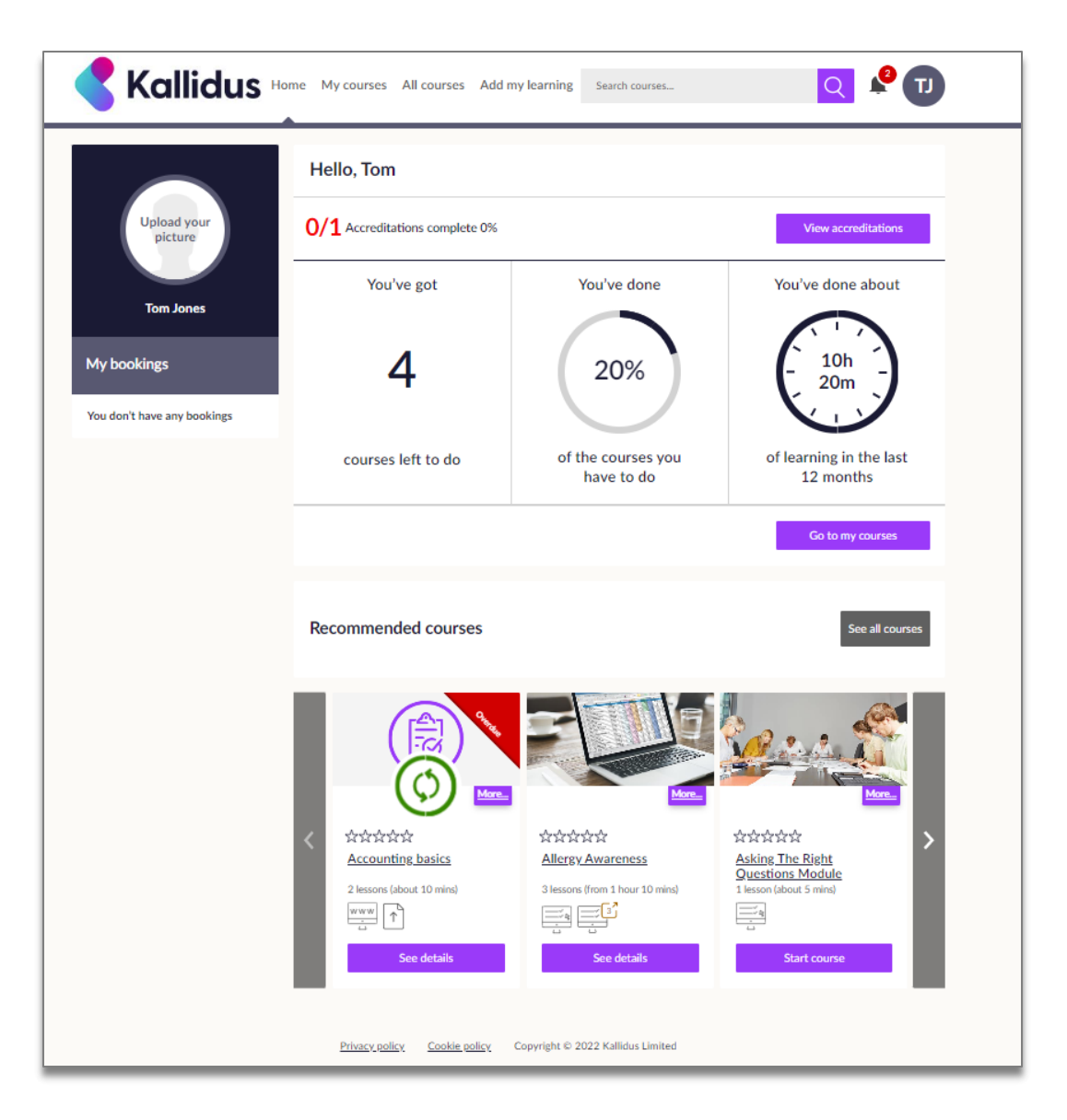

### **Accessing Learn**

For access via single sign on:

Navigate to: Insert URL/describe location

If you are logged onto our network this will take you straight into the system to access your learning.

If you have any issues with access, please contact XXX

#### For access with username and password:

Navigate to: Insert URL/describe location

You will be prompted to enter the username and password that you have been supplied via email.

When you first attempt to log in, you will be asked to reset your password. Please ensure that you follow our cyber security guidelines when choosing your password.

You will also find a 'Forgotten your password?' link here if you need to reset your password.

If you have any issues with access, please contact XXX

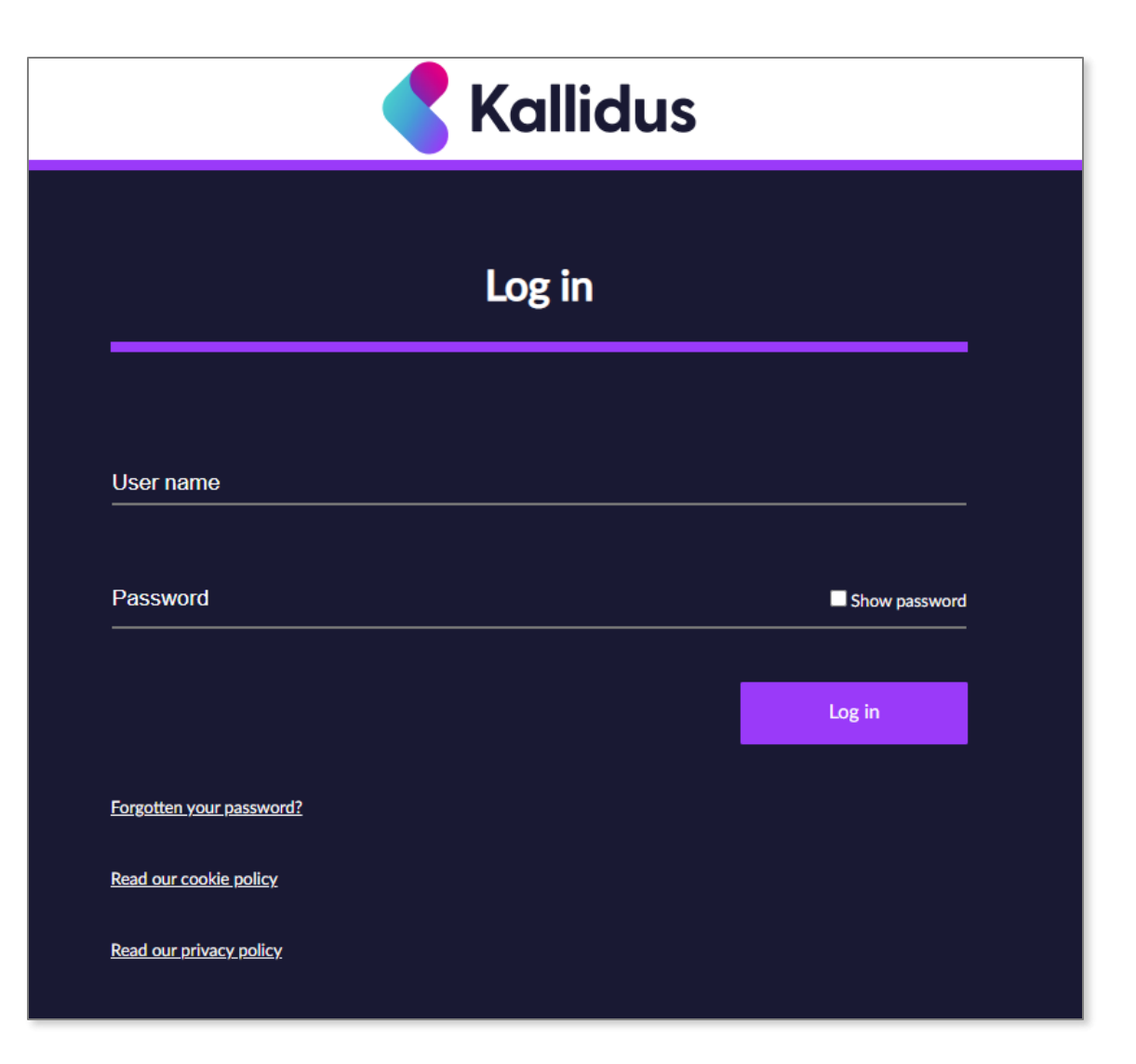

### **My Details**

Access your details by clicking on your initials in the top right of the screen and selecting 'My details'.

Here you can view your profile information. If any of these details are incorrect, please contact XXX.

You can also upload a profile picture here. The image will need to be square.

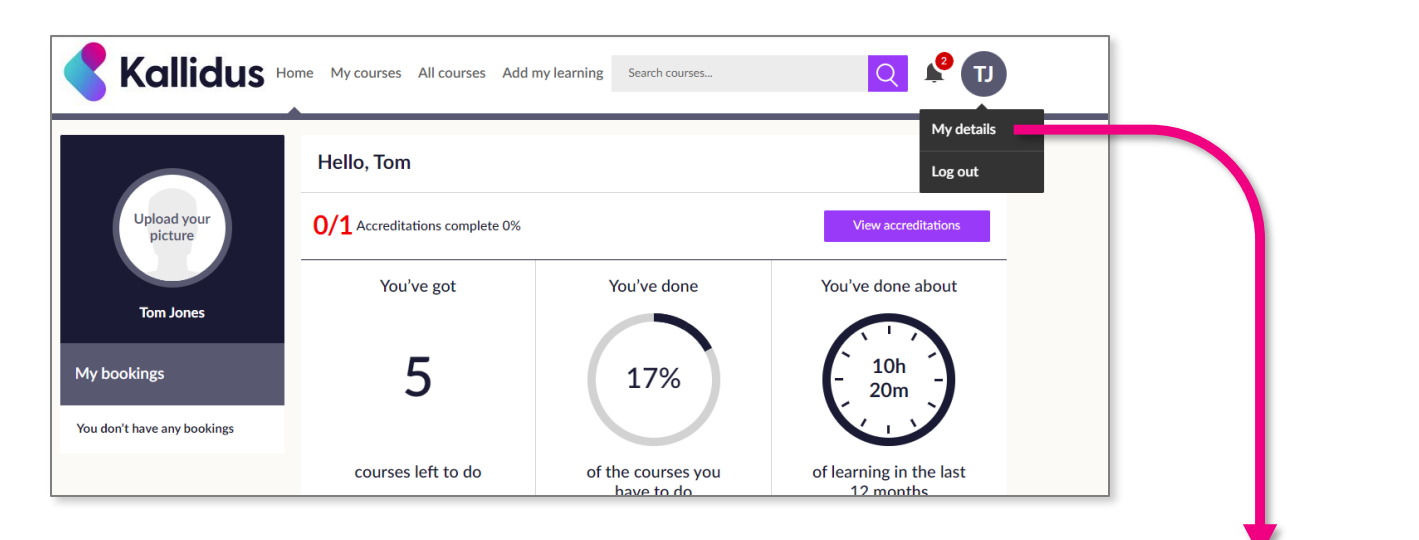

| Intraducur                     | My details            |                                    |
|--------------------------------|-----------------------|------------------------------------|
| picture                        | First name            | Tom                                |
|                                | Last name             | Jones                              |
| Tom Jones<br>L&D Administrator | Job title             | L&D Administrator                  |
| My bookings                    | Email address         | Example@example.com                |
|                                | Mobile number         |                                    |
| You don't have any bookings    | Manager               | Sharon Manager                     |
|                                | Preferred<br>language | English - United Kingdom (Default) |
|                                |                       |                                    |
|                                |                       | Drop your photo here,              |

#### **Dashboard and Navigation** There is a basic search bar here where you can find learning based on keywords and topics (for more On the home page you will see your learning dashboard. This displays an advanced search options see the 'Find Learning' overview of the learning you need to complete, learning you have completed section of this guide). and the approximate amount of time you have spent so far. From this menu, you can access: 'My courses' My courses All courses Add my learning (see next page for more detail) Search courses... 'All courses' You will receive notifications via (all optional courses available to email and they will also be you) Hello, Tom available to view and dismiss by • 'Add my learning' (to record external learning). selecting the bell icon. Jpload your 0/1 Accreditations complete 0% View accreditations picture You've done about You've got You've done Tom Jones L&D Administrator 10h 6 14% My bookings 20m If you have booked any instructor led Select the main dashboard You have 1 course booked icons to be taken to relevant events, you will see details of your next courses left to do of the courses you of learning in the last Booking have to do 12 months event here. Slips & Trips classroom courses. On this date 21 December Go to my courses At this time 9am - 10am (GMT) At this location Building 2

### **My Courses**

This area shows you all courses that you need to complete, all courses you have chosen to start and all courses that you have completed. You will also have a list of accreditations that have been assigned to you.

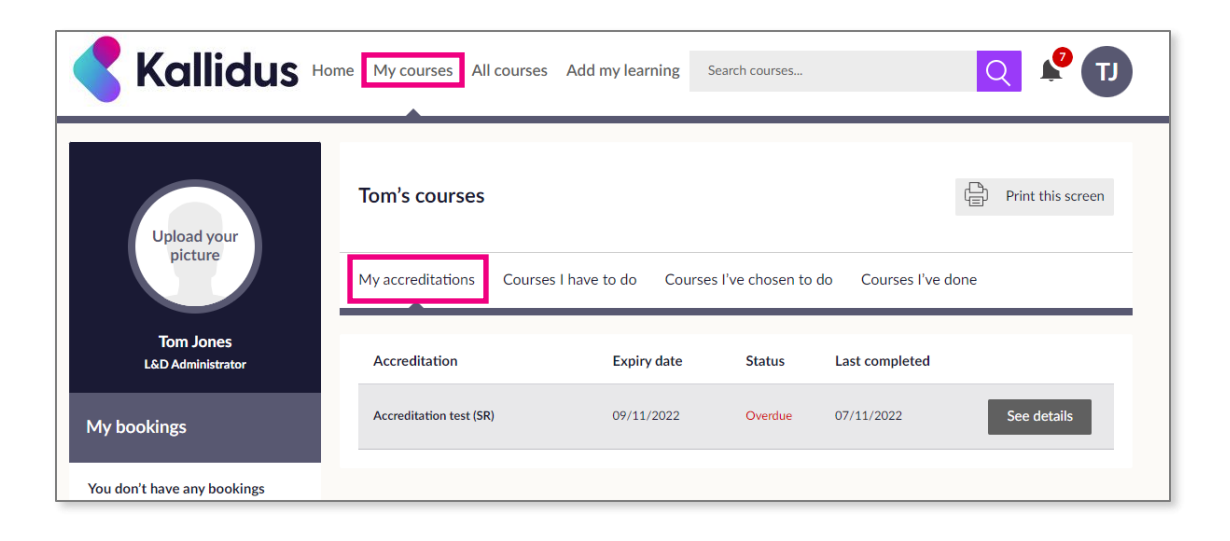

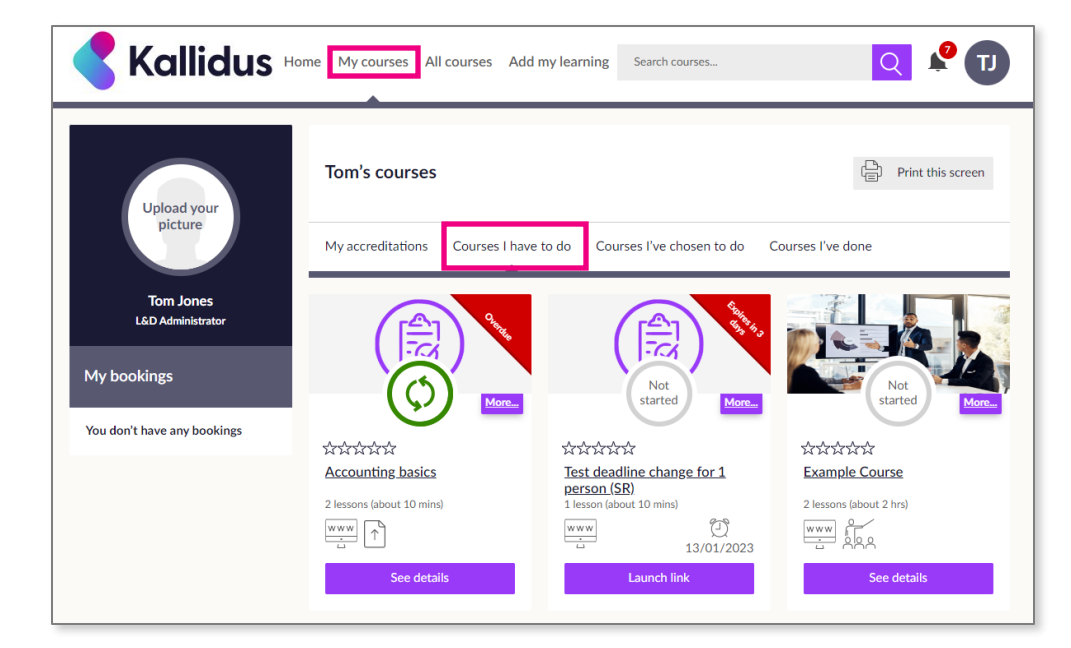

Accreditations are lessons that need to be completed on a repeat cycle. You can keep track of your expiry dates, current status and most recent completion date in this dashboard.

*Courses I have to do* displays all of your mandatory learning, along with due dates if they apply. Which courses you receive as mandatory is based on your HR information (for example job role, department or location). If you think that you have been assigned the wrong mandatory learning, please contact XXX.

### **My Courses**

This area shows you all courses that you need to complete, all courses you have chosen to start and all courses that you have completed. You will also have a list of accreditations that have been assigned to you.

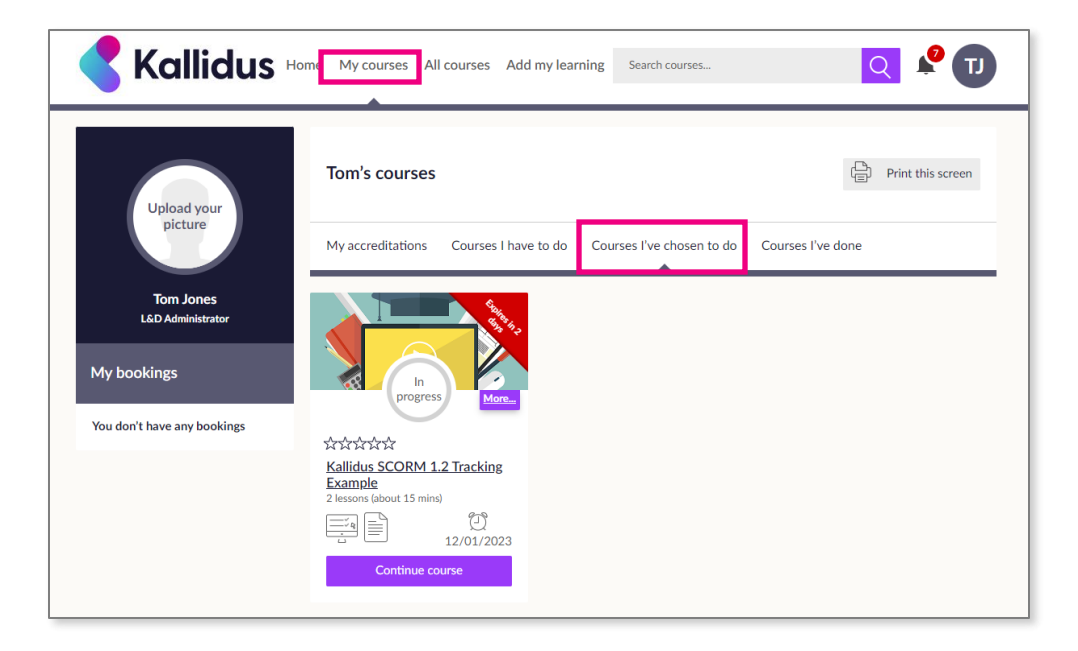

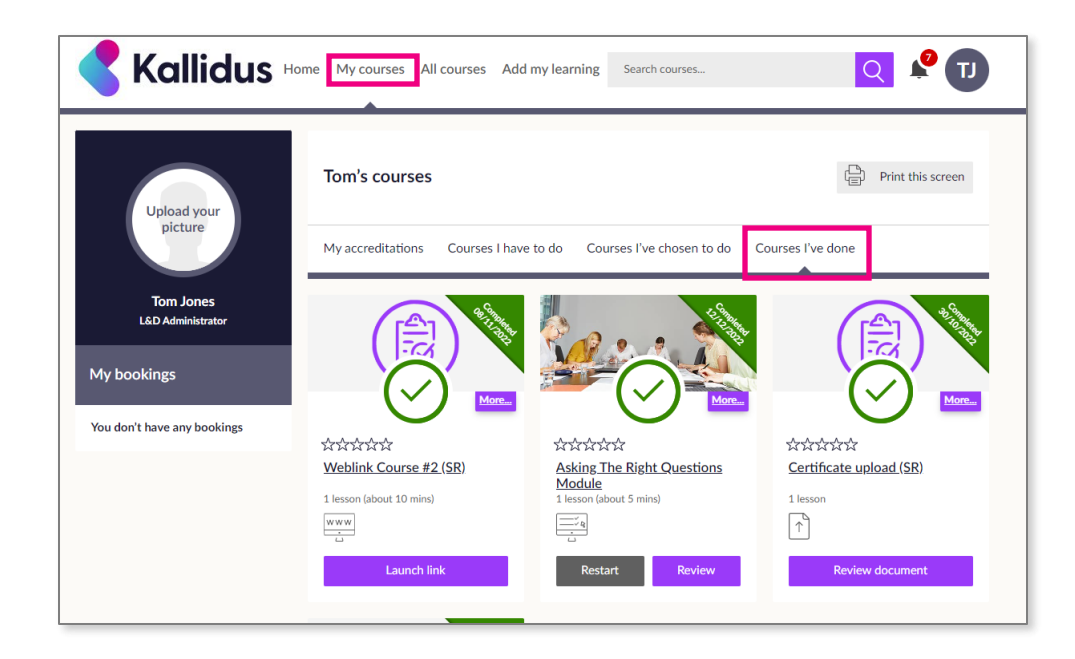

*Courses I've chosen to do* displays any optional learning that you have chosen to begin in addition to your mandatory learning. This will give you easy access to resume the course when you are ready to do so.

*Courses I 've done* displays all courses that you have completed. If the lessons in these courses are part of an accreditation, they will move from here to *Courses I have to do* when it is time for you to refresh your learning. If you think that the courses listed here are incorrect, please contact XXX.

# **Find Learning**

All courses will display catalogues of learning resources available to you.

Scroll through the catalogue contents or use the search functions to filter to specific topics.

| < Kallidus 🗠                                                                                                    | me My courses All courses Add my le | saming Search courses                                                                                                    | Q                                                                                                    | 0 |
|----------------------------------------------------------------------------------------------------|-------------------------------------|----------------------------------------------------------------------------------------------------|----------------------------------------------------------------------------------------------------|---|
| Upload your<br>picture                                                                                                    | Too much choice? Just show          | v courses you're interes                                                                                                    | ted in                                                                                                    | ~ |
| Tom Jones<br>LKD Administrator<br>My bookings<br>You have 1 course booked<br>Booking<br>Sijes & Tins claureom<br>On this date<br>21 Oceramber<br>At this time<br>The Course of the Course<br>The Course of the Course of the Course<br>The Course of the Course of the Course<br>The Course of the Course of the Course<br>The Course of the Course of the Course<br>The Course of the Course of the Course<br>The Course of the Course of the Course of the Course<br>The Course of the Course of the Course of the Course<br>The Course of the Course of the Course of the Course<br>The Course of the Course of the Course of the Course of the Course<br>The Course of the Course of the Course | L&D Recommend                       | 한화화화<br>Kalidus SCORM 1.2<br>Tracking Example<br>Lessons laboratis finale<br>Lessons laboratis finale<br>Corror Journal<br>OT/OL/2023                                                                                                    |                                                                                                    | > |
|                                                                                                    | Bite Size Learning                  | للانت المعالية المعالية المعالية المعالية المعالية المعالية المعالية المعالية المعالية المعالية المعالية المعال<br>المعالية المعالية المعالية المعالية المعالية المعالية المعالية المعالية المعالية المعالية المعالية المعالية الم<br>المعالية المعالية المعالية المعالية المعالية المعالية المعالية المعالية المعالية المعالية المعالية المعالية الم<br>المعالية المعالية المعالية<br>معالية المعالية الم<br>معالية المعالية المعالية معالية معالية معالية معالية معالية معالية معالية معالية معاليمعالية معالية معاليي معالية<br>ممالي معالية | Andrafandar<br>Schaftandar<br>Being Part Of Something<br>Brilliant<br>2 texons libeat 2000 hrs 10 mins<br>2 texons libeat 2000 hrs 10 mins<br>1 texons libeat 2000 hrs 10 mins<br>1 texons lib | > |
|                                                                                                    | Personal Development                |                                                                                                    |                                                                                                    | > |

Wherever you are in the system you will see this search bar. Use keywords and phrases to search for content on topics that you would like to learn about.

You will also find a more advanced search here. Filter the
catalogues by entering key words or phrases, filter for different categories, or if you have limited time available you can search by duration.

### **Course information**

Find out about a course by clicking on the title or 'See details' to view a description and more information about the course.

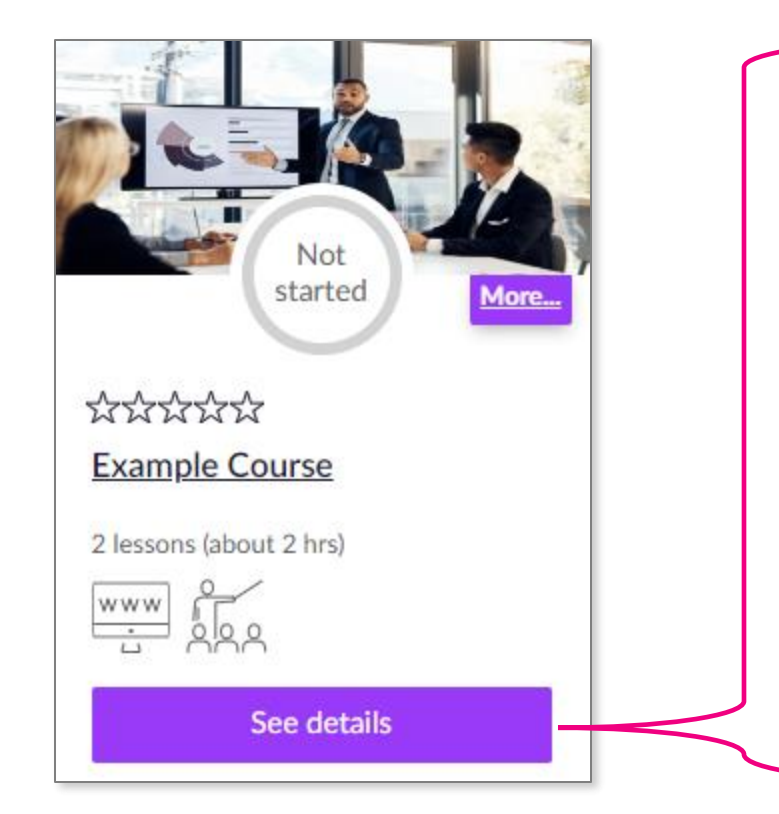

You will see the lessons that are included in the course and icons indicating whether they are eLearning, classroom, weblink or document lessons.

| Example eLearning lesson     Web link and Classroom     Example Instructor-led lesson     Read less     Lessons     Discuss     Example eLearning lesson     Kample elearning lesson     Example elearning lesson     Example elearning lesson     Example elearning lesson     Example elearning lesson     Example elearning lesson     About 1 hour   Web link     About 1 hour   Web link     About 1 hour   Web link     About 1 hour     Example elearning lesson     Example lesson     About 1 hour     Example lesson     About 1 hour     Example lesson     About 1 hour     Example clearning lesson     About 1 hour     Example clearning lesson                                                                                                    | Not<br>started           | Example Course<br>About 2 hrs ກໍດີດີດີດີດີ<br>This is an example course to show possible content types |
|----------------------------------------------------------------------------------------------------|--------------------------|----------------------------------------------------------------------------------------------------|
| Web link and Classroom       Example Instructor-led lesson         Read less         Lessons       Discuss         Example elearning lesson       Example Instructor-led lesson         About 1 hour       Example Instructor-led lesson         Web link       About 1 hour         Web link       Kasroom                                                                                                    | www boo                  | Example eLearning lesson                                                                               |
| Lessons Discuss     Lessons Discuss     Image: Started Discuss     Example eLearning lesson     About 1 hour     About 1 hour     About 1 hour     About 1 hour     Image: Discuss     About 1 hour     About 1 hour     Image: Discuss     About 1 hour     Image: Discuss     About 1 hour     Image: Discuss     Image: Discuss | Web link and Classroom   | Example Instructor-led lesson                                                                          |
| Lessons Discuss     Not     Not     Kample eLearning lesson     Kample Instructor-led lesson     About 1 hour     Not     Kample Instructor-led lesson     About 1 hour     Wwwwwwwwwwwwwwwwwwwwwwwwwwwwwwwwwwwww                                                                                                    |                          | Read less                                                                                              |
| About 1 hour About 1 hour                                                                                                    | Lessons Discuss          |                                                                                                    |
| Web link Qo, Classroom                                                                                                    | Example eLearning lesson | Example Instructor-led lesson                                                                          |
|                                                                                                    | Example eLearning lesson | Example Instructor-led lesson                                                                          |

Delete instructions as appropriate for your workflow(s) and ensure your screenshot reflects your workflow(s)

#### Book an instructor led event

#### No Approval required:

Click 'Show Dates' to see available event dates and times. Find an event you are able to attend and click 'Book' to secure your place on the event. You will receive a notification confirming your booking. If an event is fully booked, you may be offered the option to add your name to a waitlist in case a space becomes available on that date.

#### Course level approval required:

Click 'Ask for Approval'. Your approver will be notified of your request to attend the course and you will receive notifications to confirm whether your request has been approved. Once approved you will be able to view and select a date to attend.

#### Event level approval required:

Click 'Show Dates' to see available event dates and times.

Find an event you are able to attend and click 'Ask for Approval'. Your approver will be notified of your request and you will receive notifications to confirm whether your request has been approved. Once approved you will be automatically booked onto your chosen event and will receive a notification of your booking.

If no dates are currently available, click 'Send me new dates'. This will add you to a list to be notified when new dates are made available.

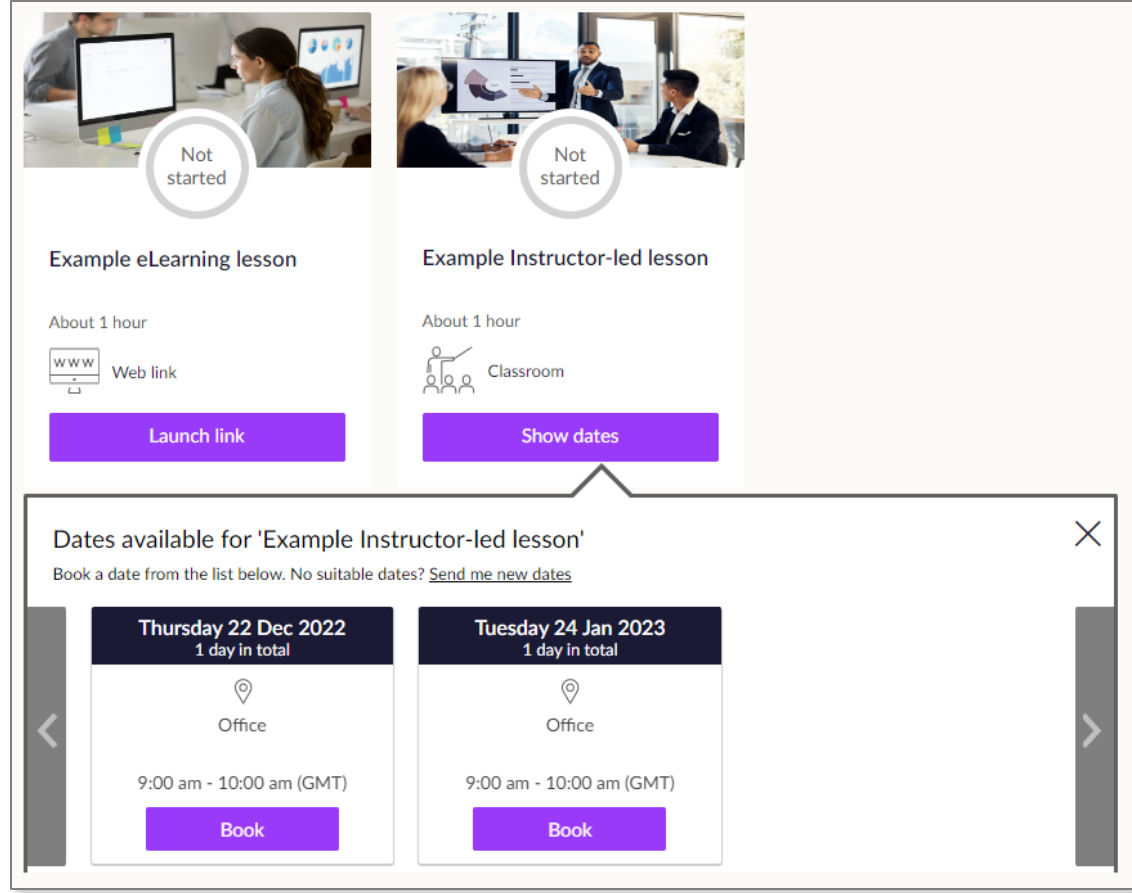

#### Add My Learning & Reflections

| You can record reflections about your learning or<br>details of learning that you have completed<br>externally in the 'Add My Learning' section |                                                                                                    |   | Add a reflection X<br>What did you do? (required) |                                                                          |               |         |
|----------------------------------------------------------------------------------------------------|----------------------------------------------------------------------------------------------------|---|---------------------------------------------------|--------------------------------------------------------------------------|---------------|---------|
|                                                                                                    |                                                                                                    | _ | Is this linked to a course you have taken th      | Add Learning<br>What learning did you do? *                              |               | ×       |
| Kallidus 🗠                                                                                                    | ome My courses All courses Add my learning Search courses Q                                               |   | When did you do it? (optional)                    | Where did you do the learning?                                           |               |         |
|                                                                                                    | My learning Add learning                                                                                  |   | Why did you do it? (optional)                     | What type of learning was it?                                            |               | $\sim$  |
| Upload your<br>picture                                                                                                    |                                                                                                    |   | What did you learn from this? (optional)          | What Continuous Professional<br>Development programme was it part<br>of? |               | ~       |
| Tom Jones<br>L&D Administrator                                                                                                    | Read a book? Been to a conference? Done some learning outside of this system?<br><u>Add your learning</u> |   |                                                   | When did you finish the learning?                                        | DD/MM/YYYY    |         |
| My bookings                                                                                                    |                                                                                                    |   | How have or will you use this? (optional)         | learning?                                                                | hours         | minutes |
| You have 1 course booked<br>Booking                                                                                                    | My reflections Add a reflection                                                                           |   | Any further action you're going to take? (o       | Did you get a score for your learning?<br>You can record it here         | <u>^</u>      |         |
| Slips & Trips classroom<br>On this date<br>21 December<br>At this time                                                                          |                                                                                                    |   |                                                   | Would you like to upload evidence of<br>your learning?                   | Choose a file |         |
| 9am - 10am (GMT)<br>At this location<br>Building 2                                                                                              | Want to reflect on something you've learned about or done?<br><u>Add a reflection</u>                     |   |                                                   | Cancel                                                                   |               | Save    |
|                                                                                                    |                                                                                                    |   |                                                   |                                                                          |               |         |

#### FAQ & Contacts

| Question                                                                                         | Answer | Question                                                                   | Answer |  |  |
|--------------------------------------------------------------------------------------------------|--------|----------------------------------------------------------------------------|--------|--|--|
| I have forgotten my password, what should I do?                                                  |        | Where are LMS emails/reminders sent?                                       |        |  |  |
| How is my dashboard populated?                                                                   |        | For what purposes are my personal data processed and stored?               |        |  |  |
| What happens to my learning when I change job role?                                              |        | What happens if I am on Long Term<br>Sickness?                             |        |  |  |
| I have taken an eLearning course and it is not showing as complete/passed, who should I contact? |        | I am experiencing issues with my username/password, who should I contact?  |        |  |  |
| I am experiencing issues with Single Sign On, who should I contact?                              |        | I am experiencing issues with the system being slow, who should I contact? |        |  |  |
| I am experiencing issues with a page not<br>loading, who should I contact?                       |        | Who can view my training history?                                          |        |  |  |
| How do I access the LMS from home?                                                               |        | Can I be exempt from any mandatory training?                               |        |  |  |
| How do I add learning to my dashboard?                                                           |        | I cannot launch an eLearning course, who<br>should I contact?              |        |  |  |
| How do I remove learning from my dashboard?                                                      |        |                                                                            |        |  |  |
|                                                                                                  |        |                                                                            |        |  |  |
| For any queries not listed above please contact:                                                 |        |                                                                            |        |  |  |